### BAB V

# IMPLEMENTASI DAN PENGUJIAN SISTEM

#### **5.1 IMPLEMENTASI PROGRAM**

Pada tahapan ini penulis mengimplementasikan hasil dari Rancangan yang telah dibuat pada tahap sebelumnya. Implementasi yang dimaksud adalah proses menterjemahkan Implementasi Rancangan menjadi sebuah program aplikasi. Adapun hasil implementasi dari rancangan pada Perancangan Aplikasi Pendataan Servis AC pada PT. Putra Bajubang adalah sebagai berikut :

#### 5.1.1 Implementasi Rancangan Input

Implementasi Rancangan tampilan *input* dari sistem yang akan dibangun adalah sebagai berikut:

1. Implementasi Rancangan Halaman Login Admin

Berikut adalah Implementasi Rancangan dari halaman *login* admin yang dapat digunakan admin untuk masuk kedalam sistem admin yang dapat digunakan untuk mengelola menu menu yang ada pada sistem. Seperti terlihat pada gambar 5.1 :

| <b>PT. Putra Bajubang</b><br>Gunakan username dan password yang diberikan<br>Admin Aplikasi |  |
|---------------------------------------------------------------------------------------------|--|
| Username                                                                                    |  |
| Password                                                                                    |  |
| Log In                                                                                      |  |
|                                                                                             |  |

Gambar 5.1 Implementasi Rancangan Halaman Login Admin

 Implementasi Rancangan Halaman Form Daftar Perbaikan
 Implementasi Rancangan halaman form daftar Perbaikan merupakan halaman yang dapat diakses oleh admin untuk menambah dan mengubah

Daftar Perbaikan. Seperti terlihat pada gambar 5.2 :

| PT. Putra Bajubang | 🚍 🚨 РТ. РИТКА ВАЈИВА      | ING              | 🏟 Informasi | 🕒 Logout  |
|--------------------|---------------------------|------------------|-------------|-----------|
| 🖚 Menu Utama       | Tambah Daftar P           | erbaikan         |             | ← Kembali |
| 📮 Pemeriksaan      |                           | her and          |             |           |
| S MASTER DATA      | Uraian Pekerjaan :        | praian rekerjaan |             |           |
| 旹 Daftar perbaikan | Satuan :                  | Satuan           |             | ~         |
| 🔰 Lokasi           | Volume :                  | Volume           |             |           |
| 🚢 Mekanik          | Upah :                    | Biaya Perbaikan  |             |           |
| 🖹 Kapasitas        | Bahan :                   | Bahan            |             |           |
| Merek     Admin    |                           | Simpan           |             |           |
|                    |                           |                  |             |           |
|                    |                           |                  |             |           |
|                    | PT. Putra Bajubang © 2022 |                  |             |           |

# Gambar 5.2 Implementasi Rancangan Halaman Form Daftar Perbaikan

3. Implementasi Rancangan Halaman Form Data Mekanik

Implementasi Rancangan halaman form data mekanik merupakan halaman yang dapat diakses oleh admin untuk menambah dan mengubah mekanik. Seperti terlihat pada gambar 5.3 :

| PT. Putra Bajubang         | 😑 💄 PT. PUTRA BAJUB       | ANG      | 🌣 Informasi | 🕞 Logout  |
|----------------------------|---------------------------|----------|-------------|-----------|
| ④ Menu Utama 〇 Pemeriksaan | Tambah Mekanik            |          |             | ← Kembali |
| MASTER DATA                | Nama :                    | Nama     |             |           |
| – Daftar perbaikan         | Alamat :                  | Alamat   |             |           |
| 🔟 Lokasi                   | No. Telp :                | No Telp  |             |           |
| 🛎 Mekanik                  | Username :                | Usemame  |             |           |
| Merek                      | Password :                | Password |             |           |
| 💄 Admin                    |                           | Simpan   |             |           |
|                            |                           |          |             |           |
| 🗋 Lokasi                   | PT. Putra Bajubang © 2022 |          |             |           |

### Gambar 5.3 Implementasi Rancangan Halaman Form Mekanik

4. Implementasi Rancangan Halaman Form Data Lokasi

Implementasi Rancangan halaman form data Lokasi merupakan halaman yang dapat diakses oleh admin untuk menambah data Lokasi. Seperti terlihat pada gambar 5.4 :

|                    | 🚍 🚨 РТ. РИТКА ВАЈИВ       | NG     | 🏟 Informasi | 🕒 Logout  |
|--------------------|---------------------------|--------|-------------|-----------|
| 🌇 Menu Utama       | Tambah Lokasi             |        |             | ← Kembali |
| MASTER DATA        | Nama :                    | Nama   |             |           |
| 旹 Daftar perbaikan | Alamat :                  | Alamat |             |           |
| 🕅 Lokasi           |                           | Simpan |             |           |
| 🚢 Mekanik          |                           |        |             |           |
| 🖹 Kapasitas        |                           |        |             |           |
| 🖹 Merek            |                           |        |             |           |
| 💄 Admin            |                           |        |             |           |
| 🖨 LAPORAN          |                           |        |             |           |
| 🗅 Lokasi           |                           |        |             |           |
| <b>D</b>           | PT. Putra Bajubang © 2022 |        |             |           |

### Gambar 5.4 Implementasi Rancangan Halaman Form Data Lokasi

5. Implementasi Rancangan Halaman Form Data Pemeriksaan

Implementasi Rancangan halaman form data pemeriksaan merupakan halaman yang dapat diakses oleh admin untuk menambah data pemeriksaan. Seperti terlihat pada gambar 5.5 :

| PT. Putra Bajubang                                                                                                    | 🗏 💄 PT. PUTRA BAJUBA                                                                                                    | NG                                                                                                    |                  |                                                                    |                  |                                                                                                    |                                                                                                    | 🌣 Informasi | C Logout  |
|----------------------------------------------------------------------------------------------------|----------------------------------------------------------------------------------------------------|----------------------------------------------------------------------------------------------------|------------------|--------------------------------------------------------------------|------------------|----------------------------------------------------------------------------------------------------|----------------------------------------------------------------------------------------------------|-------------|-----------|
| 🔁 Menu Utama<br>📮 Pemeriksaan                                                                                             | Pemeriksaan Tam                                                                                                    | ıbah                                                                                                   |                  |                                                                    |                  |                                                                                                    |                                                                                                    |             | ← Kembali |
| MASTER DATA                                                                                                    | Tanggal :                                                                                                    | mm/dd/yyyy                                                                                             |                  |                                                                    | Invetaris No :   | Invetaris No                                                                                                    |                                                                                                    |             |           |
| 🖀 Daftar perbaikan                                                                                                    | Nama AC :                                                                                                    | Nama AC                                                                                                |                  | ~                                                                  | Lokasi :         | Pilih Lokasi                                                                                                    |                                                                                                    | •           |           |
| 🕅 Lokasi                                                                                                    | Kapasitas :                                                                                                    | Kapasitas                                                                                              |                  | ~                                                                  | Ket. Lokasi :    | Keterangan Lokasi                                                                                                    |                                                                                                    |             |           |
| 🔹 Mekanik                                                                                                    |                                                                                                    |                                                                                                    |                  |                                                                    | Kamar / Kantor : | Kamar / Kantor                                                                                                    |                                                                                                    |             |           |
| Kapasitas                                                                                                    |                                                                                                    |                                                                                                    |                  |                                                                    |                  |                                                                                                    |                                                                                                    |             |           |
| -                                                                                                    |                                                                                                    |                                                                                                    |                  |                                                                    |                  |                                                                                                    |                                                                                                    |             |           |
| 🖹 Merek                                                                                                    | No Nama                                                                                                    |                                                                                                    | Status Awal      | Penger                                                             | jaan             | Status Akhir                                                                                                    | Saran                                                                                                    |             |           |
| 🖺 Merek<br>🚨 Admin                                                                                                    | No Nama<br>1 Buka / Tutup Cover Servi                                                                                                    | ice Unit AC                                                                                            | Status Awal      | Penger                                                             | jaan             | Status Akhir                                                                                                    | Saran                                                                                                    |             |           |
| <ul> <li>Merek</li> <li>Admin</li> <li>LAPORAN</li> </ul>                                                                 | No Nama<br>1 Buka / Tutup Cover Servi<br>2 Pasang / Bongkar AC Spi                                                                                                    | ice Unit AC<br>It 1 PK                                                                                 | Status Awal      | Penger                                                             | jaan             | Status Akhir<br>                                                                                                    | Saran                                                                                                    |             |           |
| <ul> <li>Merek</li> <li>▲ Admin</li> <li>→ LAPORAN</li> <li>D Lokasi</li> </ul>                                           | No         Hama           1         Buka / Tutup Cover Servi           2         Pasang / Bongkar AC Spl           3         Pasang / Bongkar AC Spl                                                                                                    | Kee Unit AC<br>It 1 PK<br>It 1 1 / 2 PK                                                                | Status Awal      | Penger                                                             | ijaan            | Status Akhir<br>                                                                                                    | Saran                                                                                                    |             |           |
| <ul> <li>Merek</li> <li>Admin</li> <li>LAPORAN</li> <li>Lokasi</li> <li>Mekanik</li> </ul>                                | No         Nama           1         Buka / Tutup Cover Servi           2         Pasang / Bongkar AC Spl           3         Pasang / Bongkar AC Spl           4         Pasang / Bongkar AC Spl                                                                                                    | Kee Unit AC<br>ht 1 PK<br>ht 1 / 2 PK<br>ht 2 PK                                                       | 524tis And<br>   | Penger           >           >           >           >           > | jean .           | Status Akhir<br>—<br>—<br>—<br>—<br>—<br>—<br>—<br>—                                                                                                    | Seran                                                                                                    |             |           |
| <ul> <li>Merek</li> <li>Admin</li> <li>LAPORAN</li> <li>Lokasi</li> <li>Mekanik</li> <li>Daftar Jasa Pekerjaan</li> </ul> | No         Hama           1         Bulka / Tottop Cover Servi           2         Pasang / Bengkar AC Spil           3         Pasang / Bengkar AC Spil           4         Pasang / Bengkar AC Spil           5         Pasang / Bengkar AC Spil                                                                                    | ke Unit AC<br>11 PK<br>11 12 PK<br>12 PK<br>12 PK<br>16 of SPK                                         | States Anal<br>  | Penger                                                             | jean .           | Status Abbr<br>   -<br>  -<br>  -<br>  -<br>  -                                                                                                    | Saran                                                                                                    |             |           |
| Merek  Admin UKPORAN Ukokasi Ukokasi Mekanik Datar Jasa Pekerjaan Perbulan                                                | No         Nama           1         Bulka / Tuttup Cover Servi           2         Pasang / Bengkar AC Spl           3         Pasang / Bengkar AC Spl           4         Pasang / Bengkar AC Spl           5         Pasang / Bengkar AC Spl           6         Perbaikan / Gardi Compret                                          | tor Unit AC<br>It 1 PK<br>It 1 J 2 PK<br>It 2 PK<br>Inding Floor 1 PK<br>www.rAC 1 PK                  | States Annal<br> | Penger                                                             | jaan             | Elater Abbr                      -                      -                      -                      -                      -                      -                      -                      -                      -                      -                      -                      -                      -                      - | Saran           *           *           *           *           *           *           *           *           *           *           *           *           *           *           *           *           *           *                                                                                                    |             |           |
| Merek  Admin  LuhoRAN  LuhoRAN  Lokasi  Mekanik  Dahar Jasa Pekerjaan  Pemerikaaan Perbulan                               | No         Name           1         Bula / Tuting Cover Servi           2         Pasang / Borgkar AC Sol           3         Pasang / Borgkar AC Sol           4         Pasang / Borgkar AC Sol           5         Pasang / Borgkar AC Sol           6         Purbashan / Canto Compr           7         Purbashan / Canto Compr | Ice Unit AC<br>IL 1 PK<br>IL 1 J PK<br>IL 1 J PK<br>IL 2 PK<br>IL 2 PK<br>INCO AC 1 PK<br>INCO AC 1 PK |                  | Penger<br>V<br>V<br>V<br>V<br>V<br>V<br>V<br>V<br>V                | jaan             | States Abbit           [ -           [ -           [ -           [ -           [ -           [ -           [ -           [ -           [ -           [ -           [ -           [ -           [ -           [ -           [ -           [ -                                                                                                  | Saran           *           *           *           *           *           *           *           *           *           *           *           *           *           *           *           *           *           *           *           *           *           *           *           *           *           *           *           *           *           *           *           *           *           *           *           *           *           *           *           *           *           *           *           *           *           *           *           *           *           *           *           *           * <th></th> <th></th> |             |           |

# Gambar 5.5 Implementasi Rancangan Halaman Form Data Pemeriksaan

6. Implementasi Rancangan Halaman Form Data Admin

Implementasi Rancangan halaman form data Admin merupakan halaman yang dapat diakses oleh admin untuk menambah data Admin. Seperti terlihat pada gambar 5.6 :

| PT. Putra Bajubang | E PT. PUTRA BAJUB/        | NG          | 🌣 Informasi | 🕞 Logout  |
|--------------------|---------------------------|-------------|-------------|-----------|
| 🔁 Menu Utama       | Tambah Admin              |             |             | ← Kembali |
| 📮 Pemeriksaan      |                           |             |             |           |
| 🛢 MASTER DATA      | Nama :                    | Nama        |             |           |
| 旹 Daftar perbaikan | Username :                | Username    |             |           |
| 🛍 Lokasi           | Password :                | Password    |             |           |
| 🚢 Mekanik          | Status :                  | Pilih Level |             | ~         |
| 🛓 Kapasitas        |                           | Simpan      |             |           |
| 🗎 Merek            |                           |             |             |           |
| 🛎 Admin            |                           |             |             |           |
| 🖨 LAPORAN          |                           |             |             |           |
| 🗋 Lokasi           | PT. Putra Bajubang © 2022 |             |             |           |

### Gambar 5.6 Implementasi Rancangan Halaman Form Data Admin

## 5.1.2 Implementasi Rancangan Output

Implementasi Rancangan tampilan *output* dari sistem yang akan dibangun adalah sebagai berikut:

1. Implementasi Rancangan Halaman Mengelola Data Daftar Perbaikan

Implementasi Rancangan mengelola data daftar perbaikan merupakan halaman yang dapat diakses oleh admin untuk menambah, mengubah dan menghapus data daftar perbaikan. Seperti terlihat pada gambar 5.7 :

| PT. Putra Bajubang | =     | A PT. PUTRA BAJUBANG                              |        |        |             | 🏟 Informasi   | 🕩 Logo   |
|--------------------|-------|---------------------------------------------------|--------|--------|-------------|---------------|----------|
| 🕐 Menu Utama       | Dafta | r Perbaikan                                       |        |        |             |               | + Tami   |
| 📮 Pemeriksaan      |       |                                                   |        |        |             |               |          |
|                    | No    | Uraian Pekerjaan                                  | Satuan | Volume | Upah        | Bahan         | Aksi     |
| S MASTER DATA      | 1     | Buka / Tutup Cover Service Unit AC                | Pcs    | 1      | Rp. 40.000  | Rp. 10.000    | <b>1</b> |
| 旹 Daftar perbaikan | 2     | Pasang / Bongkar AC Split 1 PK                    | Unit   |        | Rp. 221.632 | Rp. 100.000   | 21       |
| 🕅 Lokasi           | 3     | Pasang / Bongkar AC Split 1.1 / 2 PK              | Unit   |        | Rp. 767.140 | Rp. 100.000   | 21       |
| 🚢 Mekanik          | 4     | Pasang / Bongkar AC Split 2 PK                    | Unit   |        | Rp. 920.540 | Rp. 100.000   | 21       |
| 📑 Kapasitas        | 5     | Pasang / Bongkar AC Standing Floor 5 PK           | Unit   |        | Rp. 221.633 | Rp. 100.000   | 21       |
|                    | 6     | Perbaikan / Ganti Compresor AC 1 PK               | Unit   |        | Rp. 125.453 | Rp. 2.100.000 | 21       |
| 🖹 Merek            | 7     | Perbaikan / Ganti Compresor AC 1.1/2 PK           | Unit   |        | Rp. 125.453 | Rp. 2.500.000 | 21       |
| 💄 Admin            | 8     | Perbaikan / Ganti Compresor AC 2 PK               | Unit   |        | Rp. 125.453 | Rp. 2.900.000 | 21       |
| _                  | 9     | Perbaikan / Ganti Compreso AC 5 Standing Floor PK | Unit   |        | Rp. 261.107 | Rp. 6.000.000 | 21       |
| 🖨 LAPORAN          | 10    | Ganti Thermostat                                  | Pcs    |        | Rp. 83.635  | Rp. 79.000    | 21       |
| 🗅 Lokasi           | 11    | Ganti Selector Switch                             | Pcs    |        | Rp. 83.635  | Rp. 191.000   | 21       |
| P Makanik          | 12    | Ganti Running Fan Conditioner (Outdoor)           | Pcs    |        | Rp. 69.696  | Rp. 91.000    | 121      |

Gambar 5.7 Implementasi Rancangan Halaman Mengelola Data Daftar

### Perbaikan

2. Implementasi Rancangan Halaman Mengelola Data Mekanik

Implementasi Rancangan mengelola data mekanik merupakan halaman yang dapat diakses oleh admin untuk menambah, mengubah dan menghapus data mekanik. Seperti terlihat pada gambar 5.8 :

| PT. Putra Bajubang                                   | ≡РТ.          | . PUTRA BAJUBANG     |              |                   | \$       | nformasi | C Lo       | ogout |
|------------------------------------------------------|---------------|----------------------|--------------|-------------------|----------|----------|------------|-------|
| 🍄 Menu Utama                                         | Mekanik       | :                    |              |                   |          |          | <b>+</b> T | ambah |
| <ul> <li>Pemeriksaan</li> <li>MASTER DATA</li> </ul> | Show 10       | ♦ entries            |              |                   | Search:  |          |            |       |
| 旹 Daftar perbaikan                                   | No ≁⊦         | Nama 🔊               | No Telp 🗠    | Alamat 🗠          | Username | ₩ A      | ksi        | ∿     |
| Iokasi                                               | 1             | Halil gusairi        | 081367754163 | jl. Pertdabas     | halil    | Z        | 1          |       |
|                                                      | 2             | puji pratomo         | 0            | kenali asam bawah | puji     |          | 1          |       |
| 🐸 Mekanik                                            | 3             | Dimas ryan syahputra | 0            | kenali asam bawah | dimas    | Z        | 1          |       |
| 🖹 Kapasitas                                          | 4             | Riski Yustiono       | 0            | kenali Asam bawah | riski    | e        | 1          |       |
| 🖹 Merek                                              | Showing 1 t   | to 4 of 4 entries    |              |                   | F        | Previous | 1 Ne       | ext   |
| 💄 Admin                                              |               |                      |              |                   |          |          |            |       |
| 🖨 LAPORAN                                            |               |                      |              |                   |          |          |            |       |
| Lokasi                                               | PT. Putra Baj | ubang © 2022         |              |                   |          |          |            |       |

Gambar 5.8 Implementasi Rancangan Halaman Data Mekanik

3. Implementasi Rancangan Halaman Mengelola Data Lokasi

Implementasi Rancangan mengelola data lokasi merupakan halaman yang dapat diakses oleh admin untuk menambah, mengubah dan menghapus data lokasi. Seperti terlihat pada gambar 5.9 :

|                  | ≡ <b>1</b> PT | . PUTRA BAJUBANG            |                                      | 🏟 Informasi 🛛 🔂 Log |
|------------------|---------------|-----------------------------|--------------------------------------|---------------------|
| 🔁 Menu Utama     | Lokasi        |                             |                                      | + Tar               |
| D Pemeriksaan    | Show 10       |                             |                                      | Search:             |
| MASTER DATA      | No 秋          | Nama <sub>∿</sub>           | Alamat                               | ₁. Aksi             |
| Daftar perbaikan | 1             | Ketaling timur              | ketaling timur Stasiun pengumpul 1   | <b>C</b>   <b>1</b> |
| 🔰 Lokasi         | 2             | Ketaling barat              | ketaling barat stasiun pengumpulan 2 | C   🗑               |
| 🚢 Mekanik        | 3             | Sungai Gelam                | Sungai gelam stasiun pengumpulan 1   | 21                  |
| 🖹 Kapasitas      | 4             | sungai gelam                | sungai gelam stasiun pengumpulan 2   | 21                  |
| B Marak          | 5             | kenali asam atas kota jambi | Kenali asam atas                     | 21                  |
|                  | 6             | Tempino                     | tempino                              | <b>12</b>           |
| ≚ Admin          | 7             | bajubang                    | bajubang                             | 21                  |
| A LAPORAN        | 8             | bulian                      | bulian                               | <b>1</b>            |
| -<br>Pi Lakasi   | 9             | setiti                      | setiti                               | <b>(2</b> )         |
|                  | 10            | simpang tuan                | km.45 lintas timur                   | 🗹   👅               |

Gambar 5.9 Implementasi Rancangan Halaman Data Lokasi

4. Implementasi Rancangan Halaman Mengelola Data Pemeriksaan

Implementasi Rancangan mengelola data pemeriksaan merupakan halaman yang dapat diakses oleh admin untuk menambah, mengubah dan menghapus data pemeriksaan. Seperti terlihat pada gambar 5.10 :

| PT. Putra Bajubang                                   | ≡ 💄 РТ. 1                       | PUTRA BAJUBANG                        |                                             |                                                                  | 🍄 Informasi | C Logout |
|------------------------------------------------------|---------------------------------|---------------------------------------|---------------------------------------------|------------------------------------------------------------------|-------------|----------|
| 🕰 Menu Utama                                         | Pemeriks                        | saan                                  |                                             |                                                                  |             | + Tambah |
| ☐ Pemeriksaan<br>■ MASTER DATA<br>■ Daftar perbaikan | Tanggal<br>Nama AC<br>Kapasitas | : 2022-03-20<br>: Panasonic<br>: 1 PK | Invetaris No<br>Lokasi<br>Keterangan Lokasi | : 12652624547<br>: kenali asam atas kota jambi<br>: RDP NO 124 A | Cetal       | Foto     |
| Lokasi                                               |                                 |                                       | Kamar / Kantor                              | : Kamar tidur                                                    |             |          |
| 📥 Mekanik                                            | Tanggal<br>Nama AC<br>Kapasitas | : 2022-03-23<br>: Panasonic<br>: 2 PK | Invetaris No<br>Lokasi<br>Keterangan Lokasi | : 7286600559<br>: kenali asam atas kota jambi<br>: TOP SIP       | Cetal       | Foto     |
| 🖺 Merek                                              |                                 |                                       | Kamar / Kantor                              | : Kantor                                                         |             |          |
| 🖨 LAPORAN                                            | Tanggal<br>Nama AC<br>Kapasitas | : 2022-03-20<br>: Panasonic<br>: 1 PK | Invetaris No<br>Lokasi<br>Keterangan Lokasi | : 14071671340<br>: kenali asam atas kota jambi<br>: KANTOR HSSE  | Cetal       | Foto     |
| P Malanile                                           |                                 |                                       | Kamar / Kantor                              | : Kantor                                                         |             | -        |

Gambar 5.10 Implementasi Rancangan Halaman Data Pemeriksaan

5. Implementasi Rancangan Halaman Mengelola Data Admin

Implementasi Rancangan mengelola data Admin merupakan halaman yang dapat diakses oleh admin untuk mengubah Admin. Seperti terlihat pada gambar 5.11 :

| PT. Putra Bajubang                 | =       | PT. PUTRA BAJUBANG |          | \$          | Informasi 🕞 Logout |
|------------------------------------|---------|--------------------|----------|-------------|--------------------|
| <table-row> Menu Utama</table-row> | Admi    | n                  |          |             | + Tamba            |
| D Pemeriksaan                      |         |                    |          |             |                    |
|                                    | No      | Nama               | Username | Level       | Aksi               |
| S MASTER DATA                      | 1       | PT. PUTRA BAJUBANG | arif     | Super Admin | C'                 |
| 旹 Daftar perbaikan                 | 2       | ADMIN BIASA        | admin    | Admin       | 21                 |
| 🔰 Lokasi                           |         |                    |          |             |                    |
| 🛎 Mekanik                          |         |                    |          |             |                    |
| 🖹 Kapasitas                        |         |                    |          |             |                    |
| 🗎 Merek                            |         |                    |          |             |                    |
| 💄 Admin                            |         |                    |          |             |                    |
| 🖶 LAPORAN                          |         |                    |          |             |                    |
| <b>P</b> i Lokaci                  |         |                    |          |             |                    |
|                                    | PT. Put | ra Bajubang © 2022 |          |             |                    |

## Gambar 5.11 Implementasi Rancangan Halaman Mengelola Admin

6. Mekanik Login

Halaman ini adalah tempat mekanik masuk ke dalam sistem. Untuk lebih jelasnya menu pembuka dapat dilihat pada bentuk Implementasi Rancangan tampilan menu pembuka dapat dilihat pada gambar 5.12.

\$\$\$? \*#iii (85)

|          | _ogin |  |
|----------|-------|--|
|          |       |  |
| Username |       |  |
| Password |       |  |
|          | LOGIN |  |
|          |       |  |
|          |       |  |
|          |       |  |

15:16

Gambar 5.12 Mekanik Login

7. Halaman Awal Mekanik

Halaman ini adalah halaman utama mekanik. Untuk lebih jelasnya menu halaman awal mekanik dapat dilihat pada gambar 4.13.

| Data<br>Pemeriksaan | Tambal                                           |
|---------------------|--------------------------------------------------|
| Bulan               | Tahun                                            |
| Juni 🤍              | 2022                                             |
| Kapasitas           | : 1 PK<br>. Illum ut harum                       |
| Kapasitas           | : 1 PK                                           |
| Lokasi              | <ul> <li>nemo</li> <li>Ketaling timur</li> </ul> |
| Keterangan Lokasi   | Minus ea porro<br>aut d                          |
| Komer / Kenter      | Ratione ex sequi                                 |

Gambar 5.13 Halaman Awal Mekanik

8. Input Data Perbaikan

Halaman ini adalah tempat mekanik mengisikan data data perbaikan. Untuk lebih jelasnya dapat dilihat pada gambar 5.14.

| 15:17               |         | 4.00 401 B5     |
|---------------------|---------|-----------------|
| PT. Putra Bajuba    | ang     |                 |
| Tanggal :           |         |                 |
|                     |         | ~               |
| Nama AC :           |         |                 |
| Nama AC             |         | ~               |
| Kapasitas :         |         |                 |
| Kapasitas           |         | ~               |
| Invetaris No :      |         |                 |
| Invetaris No        |         |                 |
| Lokasi :            |         |                 |
| Pilih Lokasi        |         | ~               |
| Keterangan Lokasi : |         |                 |
| Keterangan Lokasi   |         |                 |
| Kamar / Kantor :    |         |                 |
| Kamar / Kantor      |         |                 |
| Tambah              | Item Pe | rbaikan         |
| Perbaikan belum     | di masu | ıkan            |
|                     |         | $\triangleleft$ |

Gambar 5.14 Input Data Perbaikan

9. Input Bukti Perbaikan

Halaman ini adalah tempat mekanik membuat Bukti perbaikan. Untuk lebih jelasnya dapat dilihat pada gambar 5.15.

| 15:17          | 4.00 ÷46        |
|----------------|-----------------|
| Perbaikan :    |                 |
| Pilih          | ~               |
| Status Awal :  |                 |
|                | ~               |
| Pengerjaan :   |                 |
|                |                 |
|                |                 |
| Status Akhir : |                 |
|                | ~               |
| Saran :        |                 |
|                |                 |
|                |                 |
|                |                 |
|                | $\triangleleft$ |

## Gambar 5.15 Bukti Perbaikan

10. Laporan Perbaikan

laporan perbaikan adalah laporan dari hasil perbaikan yang telah di input kedalam sistem, laporan yang di tampilkan berikut ini merupakan laporan perbaikan berdasarkan periode bulan. Untuk lebih jelasnya dapat dilihat pada gambar 5.16.

|                                        | LAPOR     | BULAN     | A PEMER<br>Juli 202 | IKSAAI<br>2 | N                |                              |                 |       |
|----------------------------------------|-----------|-----------|---------------------|-------------|------------------|------------------------------|-----------------|-------|
| o Kode Mekanik Tanggal                 | Nama AC   | Kapasitas | Noinventaria        | Lokasi      | Status<br>Awal   | Pengerjaan                   | Status<br>Akhir | Seran |
| PMR00002 Halii 01-Jul-<br>gusairi 2022 | Panasonic | 1 PK      | 11234456            | Tempino     | Rusak            | Check                        | Ganti           |       |
|                                        |           |           |                     |             | Jambi,<br>Mengel | 06-Jul-2022<br>tahui<br>; SE |                 |       |

Gambar 5.16 Laporan Perbaikan

### 5.2 PENGUJIAN SISTEM / PERANGKAT LUNAK

Pengujian sistem digunakan untuk memastikan bahwa perangkat lunak yang telah dibuat telah selesai desainnya dan semua fungsi dapat dipergunakan dengan baik tanpa ada kesalahan Jika, kesimpulan tidak sesuai maka penulis akan memperbaiki kembali program tersebut, akan tetapi jika telah sesuai maka penulis dapat melakukan pengujian ke bagian lainnya. Uji coba dilakukan pada komputer milik penulis, yang telah disebutkan speksifikasinya pada bab sebelumnya.

1. Pengujian Modul Login Admin

Pada tahap ini dilakukan pengujian pada modul *login* admin untuk mengetahui apakah proses *login* admin atau fungsional *login* admin dapat berjalan dengan baik. Hasil pengujian pada modul ini penulis sajikan sebagai berikut :

| Modul<br>yang<br>diuji       | Prosedur<br>pengujian                                                                                              | Masukan                                                                      | Keluaran yang<br>diharapkan                                                  | Hasil yang didapat                                                           | Kesimpulan |
|------------------------------|----------------------------------------------------------------------------------------------------|------------------------------------------------------------------------------|------------------------------------------------------------------------------|------------------------------------------------------------------------------|------------|
| Login<br>Admin<br>(berhasil) | - Masukkan<br>username<br>dan<br>password<br>admin<br>secara<br>benar                                              | Username<br>dan<br>password<br>yang<br>sesuai<br>dengan<br>database          | Admin berhasil login<br>dan tampil halaman<br>utama                          | Admin berhasil login<br>dan tampil halaman<br>utama                          | Baik       |
| Login<br>Admin<br>(gagal)    | - Masukkan<br>username<br>dan<br>password<br>admin<br>yang<br>salah dan<br>belum<br>terdaftar<br>dalam<br>database | Username<br>dan<br>Password<br>yang<br>tidak<br>sesuai<br>dengan<br>database | Admin gagal login<br>dan tampil pesan<br>"Username/password<br>tidak sesuai" | Admin gagal login<br>dan tampil pesan<br>"Username/password<br>tidak sesuai" | Baik       |

| Tabel 5.1 | Pengujian | Modul L | <i>ogin</i> Admin |
|-----------|-----------|---------|-------------------|
|-----------|-----------|---------|-------------------|

# 2. Pengujian Modul Mengelola Data Admin

Pada tahap ini dilakukan pengujian pada modul data admin oleh admin untuk mengetahui apakah proses mengelola data admin atau fungsional mengelola data admin dapat berjalan dengan baik. Hasil pengujian pada modul ini penulis sajikan pada tabel 5.2.

| Modul      | Prosedur     | Masukan    | Keluaran      | Hasil yang    | Kesimpulan |
|------------|--------------|------------|---------------|---------------|------------|
| yang       | pengujian    |            | yang          | didapat       |            |
| diuji      |              |            | diharapkan    |               |            |
| Tambah     | - Pilih menu | Input data | Data berhasil | Data berhasil | Baik       |
| Data       | data admin   | lengkap    | ditambah dan  | ditambah dan  |            |
| Admin      | - Klik       |            | tampilkan     | tampilkan     |            |
| (berhasil) | Tambah       |            | pesan         | pesan " Data  |            |
|            | - Input Data |            | "Berhasil     | telah         |            |

Tabel 5.2 Pengujian Modul Mengelola Data Admin

| Modul<br>yang<br>diuji               | Prosedur<br>pengujian                                                                                                    | Masukan                        | Keluaran<br>yang<br>diharapkan                                                        | Hasil yang<br>didapat                                                                 | Kesimpulan |
|--------------------------------------|----------------------------------------------------------------------------------------------------|--------------------------------|---------------------------------------------------------------------------------------|---------------------------------------------------------------------------------------|------------|
|                                      | - Klik Simpan                                                                                                    |                                | simpan<br>admin"                                                                      | tersimpan"                                                                            |            |
| Tambah<br>Data<br>Admin<br>(gagal)   | <ul> <li>Pilih menu<br/>data admin</li> <li>Klik<br/>Tambah</li> <li>Klik Simpan</li> </ul>                                       | Input data<br>tidak<br>lengkap | Data gagal<br>ditambah dan<br>Tampilkan<br>pesan " Data<br>gagal<br>disimpan"         | Data gagal<br>ditambah dan<br>Tampilkan<br>pesan " Data<br>gagal<br>disimpan"         | Baik       |
| Edit Data<br>Admin<br>(berhasil)     | <ul> <li>Pilih menu<br/>data admin</li> <li>Pilih record</li> <li>Klik Edit</li> <li>Input Data</li> <li>Klik Ubah</li> </ul>     | Input data<br>lengkap          | Data berhasil<br>diubah dan<br>Tampilkan<br>pesan<br>"Berhasil<br>ubah admin"         | Data berhasil<br>diubah dan<br>Tampilkan<br>pesan<br>"Berhasil<br>ubah admin"         | Baik       |
| Edit Data<br>Admin<br>(gagal)        | <ul> <li>Pilih menu<br/>data admin</li> <li>Pilih record</li> <li>Klik Edit</li> <li>Kosongkan<br/>field<br/>Klik Ubah</li> </ul> | Input data<br>tidak<br>lengkap | Data gagal<br>diubah dan<br>Tampilkan<br>pesan " Data<br>gagal diubah"                | Data gagal<br>diubah dan<br>Tampilkan<br>pesan " Data<br>gagal<br>diubah"             | Baik       |
| Hapus<br>Data<br>Admin<br>(berhasil) | <ul> <li>Pilih record<br/>data admin<br/>yang akan<br/>dihapus</li> <li>Klik hapus</li> </ul>                                     | -                              | Data berhasil<br>dihapus dan<br>tampilkan<br>Pesan Bahwa<br>"Berhasil<br>hapus admin" | Data berhasil<br>dihapus dan<br>tampilkan<br>Pesan Bahwa<br>"Berhasil<br>hapus admin" | Baik       |

# 3. Pengujian Modul Mengelola Data Daftar Perbaikan

Pada tahap ini dilakukan pengujian pada modul data Daftar Perbaikan oleh admin untuk mengetahui apakah proses mengelola data Daftar Perbaikan atau fungsional mengelola data Daftar Perbaikan dapat berjalan dengan baik. Hasil pengujian pada modul ini penulis sajikan pada tabel 5.3.

| Modul                                               | Prosedur                                                                                                    | Masukan                        | Keluaran                                                                                            | Hasil yang                                                                                          | Kesimpulan |
|-----------------------------------------------------|----------------------------------------------------------------------------------------------------|--------------------------------|----------------------------------------------------------------------------------------------------|----------------------------------------------------------------------------------------------------|------------|
| yang                                                | pengujian                                                                                                    |                                | yang                                                                                                | didapat                                                                                             |            |
| diuji                                               |                                                                                                    |                                | diharapkan                                                                                          |                                                                                                    |            |
| Tambah<br>Data<br>Daftar<br>Perbaikan<br>(berhasil) | <ul> <li>Pilih menu<br/>data Daftar<br/>Perbaikan</li> <li>Klik<br/>Tambah</li> <li>Input Data</li> <li>Klik Simpan</li> </ul>                   | Input data<br>lengkap          | Data berhasil<br>ditambah dan<br>tampilkan<br>pesan<br>"Berhasil<br>simpan Daftar<br>Perbaikan"     | Data berhasil<br>ditambah dan<br>tampilkan<br>pesan " Data<br>telah<br>tersimpan"                   | Baik       |
| Tambah<br>Data<br>Daftar<br>Perbaikan<br>(gagal)    | <ul> <li>Pilih menu<br/>data Daftar<br/>Perbaikan</li> <li>Klik<br/>Tambah</li> <li>Klik Simpan</li> </ul>                                       | Input data<br>tidak<br>lengkap | Data gagal<br>ditambah dan<br>Tampilkan<br>pesan " Data<br>gagal<br>disimpan"                       | Data gagal<br>ditambah dan<br>Tampilkan<br>pesan " Data<br>gagal<br>disimpan"                       | Baik       |
| Edit Data<br>Daftar<br>Perbaikan<br>(berhasil)      | <ul> <li>Pilih menu<br/>data Daftar<br/>Perbaikan</li> <li>Pilih record</li> <li>Klik Edit</li> <li>Input Data</li> <li>Klik Ubah</li> </ul>     | Input data<br>lengkap          | Data berhasil<br>diubah dan<br>Tampilkan<br>pesan<br>"Berhasil<br>ubah Daftar<br>Perbaikan"         | Data berhasil<br>diubah dan<br>Tampilkan<br>pesan<br>"Berhasil<br>ubah Daftar<br>Perbaikan"         | Baik       |
| Edit Data<br>Daftar<br>Perbaikan<br>(gagal)         | <ul> <li>Pilih menu<br/>data Daftar<br/>Perbaikan</li> <li>Pilih record</li> <li>Klik Edit</li> <li>Kosongkan<br/>field<br/>Klik Ubah</li> </ul> | Input data<br>tidak<br>lengkap | Data gagal<br>diubah dan<br>Tampilkan<br>pesan " Data<br>gagal diubah"                              | Data gagal<br>diubah dan<br>Tampilkan<br>pesan " Data<br>gagal<br>diubah"                           | Baik       |
| Hapus<br>Data<br>Daftar<br>Perbaikan<br>(berhasil)  | <ul> <li>Pilih record<br/>data Daftar<br/>Perbaikan<br/>yang akan<br/>dihapus</li> <li>Klik hapus</li> </ul>                                     | -                              | Data berhasil<br>dihapus dan<br>tampilkan<br>Pesan Bahwa<br>"Berhasil<br>hapus Daftar<br>Perbaikan" | Data berhasil<br>dihapus dan<br>tampilkan<br>Pesan Bahwa<br>"Berhasil<br>hapus Daftar<br>Perbaikan" | Baik       |

Tabel 5.3 Pengujian Modul Mengelola Data Daftar Perbaikan

4. Pengujian Modul Mengelola Data Mekanik

Pada tahap ini dilakukan pengujian pada modul data Mekanik oleh admin untuk mengetahui apakah proses mengelola data Mekanik atau fungsional mengelola data Mekanik dapat berjalan dengan baik. Hasil pengujian pada modul ini penulis sajikan pada tabel 5.4.

| Modul                                   | Prosedur                                                                                                    | Masukan                        | Keluaran                                                                               | Hasil yang                                                                         | Kesimpulan |
|-----------------------------------------|----------------------------------------------------------------------------------------------------|--------------------------------|----------------------------------------------------------------------------------------|------------------------------------------------------------------------------------|------------|
| yang<br>diuji                           | pengujian                                                                                                    |                                | yang<br>diharapkan                                                                     | didapat                                                                            |            |
| Tambah<br>Data<br>Mekanik<br>(berhasil) | <ul> <li>Pilih menu<br/>data<br/>Mekanik</li> <li>Klik<br/>Tambah</li> <li>Input Data</li> <li>Klik Simpan</li> </ul>                   | Input data<br>lengkap          | Data berhasil<br>ditambah dan<br>tampilkan<br>pesan<br>"Berhasil<br>simpan<br>Mekanik" | Data berhasil<br>ditambah dan<br>tampilkan<br>pesan " Data<br>telah<br>tersimpan"  | Baik       |
| Tambah<br>Data<br>Mekanik<br>(gagal)    | <ul> <li>Pilih menu<br/>data<br/>Mekanik</li> <li>Klik<br/>Tambah</li> <li>Klik Simpan</li> </ul>                                       | Input data<br>tidak<br>lengkap | Data gagal<br>ditambah dan<br>Tampilkan<br>pesan " Data<br>gagal<br>disimpan"          | Data gagal<br>ditambah dan<br>Tampilkan<br>pesan " Data<br>gagal<br>disimpan"      | Baik       |
| Edit Data<br>Mekanik<br>(berhasil)      | <ul> <li>Pilih menu<br/>data<br/>Mekanik</li> <li>Pilih record</li> <li>Klik Edit</li> <li>Input Data</li> <li>Klik Ubah</li> </ul>     | Input data<br>lengkap          | Data berhasil<br>diubah dan<br>Tampilkan<br>pesan<br>"Berhasil<br>ubah<br>Mekanik"     | Data berhasil<br>diubah dan<br>Tampilkan<br>pesan<br>"Berhasil<br>ubah<br>Mekanik" | Baik       |
| Edit Data<br>Mekanik<br>(gagal)         | <ul> <li>Pilih menu<br/>data<br/>Mekanik</li> <li>Pilih record</li> <li>Klik Edit</li> <li>Kosongkan<br/>field<br/>Klik Ubah</li> </ul> | Input data<br>tidak<br>lengkap | Data gagal<br>diubah dan<br>Tampilkan<br>pesan " Data<br>gagal diubah"                 | Data gagal<br>diubah dan<br>Tampilkan<br>pesan " Data<br>gagal<br>diubah"          | Baik       |

Tabel 5.4 Pengujian Modul Mengelola Data Mekanik

| Modul<br>yang<br>diuji | Prosedur<br>pengujian | Masukan | Keluaran<br>yang<br>diharapkan | Hasil yang<br>didapat | Kesimpulan |
|------------------------|-----------------------|---------|--------------------------------|-----------------------|------------|
| Hapus                  | - Pilih record        | -       | Data berhasil                  | Data berhasil         | Baik       |
| Data                   | data                  |         | dihapus dan                    | dihapus dan           |            |
| Mekanik                | Mekanik               |         | tampilkan                      | tampilkan             |            |
| (berhasil)             | yang akan             |         | Pesan Bahwa                    | Pesan Bahwa           |            |
|                        | dihapus               |         | "Berhasil                      | "Berhasil             |            |
|                        | - Klik hapus          |         | hapus                          | hapus                 |            |
|                        |                       |         | Mekanik"                       | Mekanik"              |            |
|                        |                       |         |                                |                       |            |

5. Pengujian Modul Mengelola Data Lokasi

Pada tahap ini dilakukan pengujian pada modul data Lokasi oleh admin untuk mengetahui apakah proses mengelola data Lokasi atau fungsional mengelola data Lokasi dapat berjalan dengan baik. Hasil pengujian pada modul ini penulis sajikan pada tabel 5.5.

| Modul                                  | Prosedur                                                                                                    | Masukan                        | Keluaran                                                                               | Hasil yang                                                                        | Kesimpulan |
|----------------------------------------|----------------------------------------------------------------------------------------------------|--------------------------------|----------------------------------------------------------------------------------------|-----------------------------------------------------------------------------------|------------|
| yang                                   | pengujian                                                                                                    |                                | yang                                                                                   | didapat                                                                           |            |
| diuji                                  |                                                                                                    |                                | diharapkan                                                                             |                                                                                   |            |
| Tambah<br>Data<br>Lokasi<br>(berhasil) | <ul> <li>Pilih menu<br/>data Lokasi</li> <li>Klik<br/>Tambah</li> <li>Input Data</li> <li>Klik Simpan</li> </ul> | Input data<br>lengkap          | Data berhasil<br>ditambah dan<br>tampilkan<br>pesan<br>" Berhasil<br>simpan<br>Lokasi" | Data berhasil<br>ditambah dan<br>tampilkan<br>pesan " Data<br>telah<br>tersimpan" | Baik       |
| Tambah<br>Data<br>Lokasi<br>(gagal)    | <ul> <li>Pilih menu<br/>data Lokasi</li> <li>Klik<br/>Tambah</li> <li>Klik Simpan</li> </ul>                     | Input data<br>tidak<br>lengkap | Data gagal<br>ditambah dan<br>Tampilkan<br>pesan " Data<br>gagal<br>disimpan"          | Data gagal<br>ditambah dan<br>Tampilkan<br>pesan " Data<br>gagal<br>disimpan"     | Baik       |
| Edit Data<br>Lokasi<br>(berhasil)      | <ul> <li>Pilih menu<br/>data Lokasi</li> <li>Pilih record</li> </ul>                                             | Input data<br>lengkap          | Data berhasil<br>diubah dan<br>Tampilkan                                               | Data berhasil<br>diubah dan<br>Tampilkan                                          | Baik       |

Tabel 5.5 Pengujian Modul Mengelola Data Lokasi

| Modul<br>yang<br>diuii                | Prosedur<br>pengujian                                                                                                    | Masukan                        | Keluaran<br>yang<br>diharapkan                                                         | Hasil yang<br>didapat                                                                     | Kesimpulan |
|---------------------------------------|----------------------------------------------------------------------------------------------------|--------------------------------|----------------------------------------------------------------------------------------|-------------------------------------------------------------------------------------------|------------|
|                                       | - Klik Edit<br>- Input Data<br>- Klik Ubah                                                                                              |                                | pesan<br>"Berhasil<br>ubah Lokasi"                                                     | pesan<br>"Berhasil<br>ubah Lokasi"                                                        |            |
| Edit Data<br>Lokasi<br>(gagal)        | <ul> <li>Pilih menu<br/>data Lokasi</li> <li>Pilih record</li> <li>Klik Edit</li> <li>Kosongkan<br/>field</li> <li>Klik Ubah</li> </ul> | Input data<br>tidak<br>lengkap | Data gagal<br>diubah dan<br>Tampilkan<br>pesan " Data<br>gagal diubah"                 | Data gagal<br>diubah dan<br>Tampilkan<br>pesan " Data<br>gagal<br>diubah"                 | Baik       |
| Hapus<br>Data<br>Lokasi<br>(berhasil) | <ul> <li>Pilih record<br/>data Lokasi<br/>yang akan<br/>dihapus</li> <li>Klik hapus</li> </ul>                                          | -                              | Data berhasil<br>dihapus dan<br>tampilkan<br>Pesan Bahwa<br>"Berhasil<br>hapus Lokasi" | Data berhasil<br>dihapus dan<br>tampilkan<br>Pesan Bahwa<br>"Berhasil<br>hapus<br>Lokasi" | Baik       |

6. Pengujian Modul Mengelola Data Pemeriksaan

Pada tahap ini dilakukan pengujian pada modul data Pemeriksaan oleh admin untuk mengetahui apakah proses mengelola data Pemeriksaan atau fungsional mengelola data Pemeriksaan dapat berjalan dengan baik. Hasil pengujian pada modul ini penulis sajikan pada tabel 5.6.

| dul   | Prosedur  | Masukan | Keluaran | Hasil yang | Kesim |
|-------|-----------|---------|----------|------------|-------|
| diuji | pengujian |         | yang     | didapat    |       |

Tabel 5.6 Pengujian Modul Mengelola Data Pemeriksaan

| Modul       | Prosedur     | Masukan    | Keluaran      | Hasil yang    | Kesimpulan |
|-------------|--------------|------------|---------------|---------------|------------|
| yang diuji  | pengujian    |            | yang          | didapat       |            |
|             |              |            | diharapkan    |               |            |
| Tambah      | - Pilih menu | Input data | Data berhasil | Data berhasil | Baik       |
| Data        | data         | lengkap    | ditambah dan  | ditambah dan  |            |
| Pemeriksaan | Pemeriksaa   |            | tampilkan     | tampilkan     |            |
| (berhasil)  | n            |            | pesan         | pesan " Data  |            |
|             | - Klik       |            | " Berhasil    | telah         |            |
|             | Tambah       |            | simpan        | tersimpan"    |            |
|             | - Input Data |            | Pemeriksaan"  |               |            |
|             | - Klik       |            |               |               |            |

| Modul<br>yang diuji                      | Prosedur<br>pengujian                                                                                                    | Masukan                        | Keluaran<br>yang<br>diharapkan                                                                 | Hasil yang<br>didapat                                                                          | Kesimpulan |
|------------------------------------------|----------------------------------------------------------------------------------------------------|--------------------------------|------------------------------------------------------------------------------------------------|------------------------------------------------------------------------------------------------|------------|
|                                          | Simpan                                                                                                    |                                |                                                                                                |                                                                                                |            |
| Tambah<br>Data<br>Pemeriksaan<br>(gagal) | <ul> <li>Pilih menu<br/>data<br/>Pemeriksaa<br/>n</li> <li>Klik<br/>Tambah</li> <li>Klik<br/>Simpan</li> </ul>                                       | Input data<br>tidak<br>lengkap | Data gagal<br>ditambah dan<br>Tampilkan<br>pesan " Data<br>gagal<br>disimpan"                  | Data gagal<br>ditambah dan<br>Tampilkan<br>pesan " Data<br>gagal<br>disimpan"                  | Baik       |
| Edit Data<br>Pemeriksaan<br>(berhasil)   | <ul> <li>Pilih menu<br/>data<br/>Pemeriksaa<br/>n</li> <li>Pilih<br/>record</li> <li>Klik Edit</li> <li>Input Data</li> <li>Klik Ubah</li> </ul>     | Input data<br>lengkap          | Data berhasil<br>diubah dan<br>Tampilkan<br>pesan<br>"Berhasil<br>ubah<br>Pemeriksaan"         | Data berhasil<br>diubah dan<br>Tampilkan<br>pesan<br>"Berhasil<br>ubah<br>Pemeriksaan"         | Baik       |
| Edit Data<br>Pemeriksaan<br>(gagal)      | <ul> <li>Pilih menu<br/>data<br/>Pemeriksaa<br/>n</li> <li>Pilih<br/>record</li> <li>Klik Edit</li> <li>Kosongkan<br/>field<br/>Klik Ubah</li> </ul> | Input data<br>tidak<br>lengkap | Data gagal<br>diubah dan<br>Tampilkan<br>pesan " Data<br>gagal diubah"                         | Data gagal<br>diubah dan<br>Tampilkan<br>pesan " Data<br>gagal<br>diubah"                      | Baik       |
| Hapus Data<br>Pemeriksaan<br>(berhasil)  | <ul> <li>Pilih<br/>record data<br/>Pemeriksaa<br/>n yang<br/>akan<br/>dihapus</li> <li>Klik hapus</li> </ul>                                         | -                              | Data berhasil<br>dihapus dan<br>tampilkan<br>Pesan Bahwa<br>"Berhasil<br>hapus<br>Pemeriksaan" | Data berhasil<br>dihapus dan<br>tampilkan<br>Pesan Bahwa<br>"Berhasil<br>hapus<br>Pemeriksaan" | Baik       |

# 5.3 ANALISIS HASIL YANG DICAPAI OLEH SISTEM

Setelah melalui proses implementasi dan pengujian pada aplikasi yang dibangun dan berbagai prosedur pengujian pada setiap modul yang ada pada

sistem, kesimpulan yang didapat yaitu hasil yang diperoleh telah sesuai dengan yang diharapkan. Pada sistem lama kendala yang dihadapi adalah pengolahan data masih bersifat tulis tangan sehingga menghambat kegiatan operasional dan menimbulkan banyak kesalahan. Selain itu proses pencarian data masih melihat pada arsip sehingga apabila arsip hilang tidak bisa melakukan proses pencarian data sehingga dalam pembuatan laporan memakan waktu yang lama. Kerangkapan data dan proses pelaporan yang lambat pada saat dibutuhkan.

#### 5.3.1 Kelebihan Program

Setelah melakukan pengujian terhadap program yang dibuat dapat dijabarkan mengenai kelebihan program yang dapat dilihat sebagai berikut :

- Pencarian data yang dibutuhkan karena aplikasi yang dirancang dilengkapi juga dengan fitur pencarian data.
- Aplikasi mampu menghasilkan laporan yang dibutuhkan oleh pimpinan secara cepat dan mudah.
- Mengurangi kerangkapan data, karena data telah disimpan dalam sebuah database yang telah berelasi sehingga data dapat berkoordinasi dengan baik.

#### 5.3.2 Kekurangan Program

Setelah melakukan pengujian terhadap program yang dibuat dapat dijabarkan mengenai kelebihan program yang dapat dilihat sebagai berikut :

- 1. Tampilan *interface* yang masih standar.
- 2. Belum adanya fitur notifikasi, untuk pemberitahuan apabila data telah di inputkan oleh mekanik.